# <u>V3(이하 AOS) 설치·구동 및 확인</u>

본 화면은 DUR 점검 전용프로그램 화면이므로 프로그램 별로 상이
 하오니 아래쪽 트레이에 있는 화면 정보 확인

○ DUR 프로그램 설치(<u>www.hira.or.kr</u> 'dur설치 프로그램' 검색)

|                                                                                                    | イモン(日) エナ(丁) エ目巻(日)                                                                                                    |                                                                                                    |                                                                                                    |                                                                               | 0                              | - Ye            |
|----------------------------------------------------------------------------------------------------|----------------------------------------------------------------------------------------------------|----------------------------------------------------------------------------------------------------|----------------------------------------------------------------------------------------------------|-------------------------------------------------------------------------------|--------------------------------|-----------------|
| 9/13/1 + -                                                                                                    |                                                                                                    |                                                                                                    |                                                                                                    | 推出语 朝田公司                                                                      | ENGLISH                        | 1 0             |
| 🗙 건강보험                                                                                                    | 심사평가원                                                                                                    |                                                                                                    |                                                                                                    | dur 설치 프로그램<br>통계하다 1 유방법당                                                    | Ψ                              | ٩               |
| 병원·약국 진료비                                                                                                    | I 확인 의료정보 제도·                                                                                                    | 정책 국민 소통                                                                                                    | <u>알림</u> 업무인내                                                                                                    | 기관소개 정보공                                                                      | 278                            |                 |
| ♠ 알림 ♥                                                                                                    | 공지사랑 🗸                                                                                                    |                                                                                                    |                                                                                                    |                                                                               |                                |                 |
|                                                                                                    |                                                                                                    |                                                                                                    |                                                                                                    |                                                                               |                                |                 |
|                                                                                                    |                                                                                                    | 공기                                                                                                    | 시사항                                                                                                    |                                                                               |                                |                 |
|                                                                                                    |                                                                                                    | -                                                                                                    | 1.10                                                                                                    |                                                                               | *                              | < €             |
|                                                                                                    |                                                                                                    |                                                                                                    |                                                                                                    |                                                                               |                                |                 |
| 담당부서                                                                                                    | DUR컿보부                                                                                                    | 작성일                                                                                                    | 2016.04.18                                                                                                    | 조회수                                                                           | 2659                           |                 |
|                                                                                                    |                                                                                                    |                                                                                                    |                                                                                                    |                                                                               |                                |                 |
| <ol> <li>내용<br/>DUR 점검프로그램i<br/>기존 DUR 점검프로</li> <li>청구 SW업체의 청</li> <li>배경 및 목적</li> <li>최근 외료점보의 :</li> <li>이에 따라, DUR 감</li> <li>이에 따라, DUR 감</li> <li>이 방지하고자 함</li> <li>이 방지하고자 함</li> <li>기능 설명</li> <li>인터넷이 연결되고</li> <li>DUR점검프로그램</li> <li>AOS를 제공하는<br/>서 확인 가능.</li> <li>(ex. 청구 프로그램:</li> <li>기타 다른 프로그</li> </ol> | 를 설치시 AOS 서비스(안티바이<br>그램들 사용하지 않은 요양기관<br>구프로그램에서 DUR 경검프로<br>인산화에 따라 의료결보보호에<br>[접 프로그램에 적용되는 pc보<br>] 않았을 때, AOS 서비스 관련<br>(COM) 재시작 시 환경설경에 /<br>다 서비스 시스템과 동시 사용할<br>라 같이 사용할 경우 DUR 환경식<br>임과 충동시 AhnLab 고객센터( | [더스, PC 방화벽)를 무<br>은 아래 설치파일을 설:<br>그림을 사용하지 않는 3<br>대한 위협이 높아지고 9<br>안 프로그램(AOS, Ahni<br>경고장이 뜨고 미사용의<br>AOS 사용 옵션이 격용단<br>1 경우 DUR 환경설정 실<br>설정에서 상태 확인은 2<br>연락처 : 1577-9451)3 | 상으로 사용할 수 있음.<br>이하면 사용할 수 있습니다<br>일우 AOS서비스는 불가히<br>L음<br>.ab Online Security : Pi<br>로 변경됨.<br>님.<br>다따와 관계없이 AOS 사내<br>나당, On/Off 컨트롤은 불:<br>L 전화를 통해 해결 | ↓.<br>므로 주의하시기 바랍니디<br>C 방화벽, 안티바이러스)율<br>H이부 컨트롤이 불가하나 .<br>( <sup>+</sup> ) | k.<br>는 제공하여 보안서<br>AOS상태는 DUR | ▶고를 미연<br>환경성정에 |

## ○ DUR 프로그램 구동 확인

- 우측하단 트레이(🚮)에서 마우스 우클릭 후 DUR 설정 선택

| また田 のまたま           |                        | -                  |       |          |       |                       |                                         |                                       |                        |                                                                                                    |
|--------------------|------------------------|--------------------|-------|----------|-------|-----------------------|-----------------------------------------|---------------------------------------|------------------------|----------------------------------------------------------------------------------------------------|
| 3번조제구부             |                        | 약품정보               |       |          |       |                       |                                         |                                       | 점검                     |                                                                                                    |
| 처방조제구분             | 처방                     | 전체 🔹               |       |          | 검색    | 청구SW업체코드 00000015     | 인증코드 00106                              | 661118201031111010379                 |                        | 평                                                                                                    |
| 수진자광보              |                        | 양풍코드 양풍명           |       | 성부코드     |       | □ 투약정보                | 수통입력                                    |                                       | 제기                     | -1                                                                                                    |
| 수진자수민변호            | 850501-2355555         | 10-10-0            |       | 0.6      |       | 보험청구 보험               | 약품명                                     |                                       |                        |                                                                                                    |
| 우신사양명<br>스치지저희배초   | 김배희<br>02-222-EEEE     |                    |       |          |       | 분류유형 약가               | ***                                     |                                       | - 7IEF                 |                                                                                                    |
| 스지자부허자구분           | 기간부허                   |                    |       |          |       | 원내원외 원외               |                                         |                                       | 7979 44 4              | 1                                                                                                    |
| 수진자임부여부            | 임부                     |                    |       |          |       | 지방용법                  | 성분코드                                    |                                       | 8년 위오                  |                                                                                                    |
| 처방기관정보             |                        |                    |       |          |       | 19 = 0 3 4 3          |                                         |                                       | 교부번호경신                 | 8                                                                                                    |
| 처방기관기호             | 1111111                |                    |       |          |       | 총투여일수 3               | 약품 추가                                   | 약품 삭제                                 |                        |                                                                                                    |
| 처방교부변호             | 2016041100001          |                    |       |          |       |                       |                                         |                                       | 인증서로그인                 |                                                                                                    |
| 저망기관망<br>치바기20개위배요 | 출시대학명원<br>02.2400.6072 |                    |       |          |       |                       |                                         |                                       | 양제기즈전법                 |                                                                                                    |
| 치바기과패스배승           | 02-3489-6973           |                    |       |          |       |                       |                                         |                                       |                        |                                                                                                    |
| 처방말자               | 2016-04-11             |                    |       |          |       |                       |                                         |                                       | 양풍정부조회                 | 1                                                                                                    |
| 처방시간               | 16:58:48               |                    |       |          |       |                       |                                         |                                       |                        |                                                                                                    |
| 쳐방전장보              |                        |                    |       |          |       |                       |                                         |                                       | 특정질병점검                 |                                                                                                    |
| 처방면허증별구분           | 의사                     | 1.                 |       |          |       |                       |                                         |                                       |                        |                                                                                                    |
| 저망의사면허변호           | 123337                 | 처방,조제 약품           |       |          |       |                       |                                         |                                       | 내가 먹는 약                |                                                                                                    |
| 서양의료인경영<br>권방트저기관  | 종일종<br>1234            |                    | 01210 | HAI      |       | 0.54 9119101 1040.9 H | 100000000000000000000000000000000000000 | 12 #171A178                           |                        |                                                                                                    |
| 처반지금과목코드           | 00                     | 상문고드 약중고드          | 488   | <u> </u> | ST 27 | 유명 현대현의 세방종법          | 1외두막당 1)                                | 49 2020                               |                        |                                                                                                    |
| 처방주상병코드            | 000000                 |                    |       |          |       |                       |                                         | 08759 018 5 dt                        |                        | 71 & DB 14/21 000002                                                                                                    |
| 처방조제유형구분           | 외래원외처방                 |                    |       |          |       |                       |                                         | Deale of a little                     |                        | 12 00 012 00000                                                                                                    |
| 처방조제참고사할           |                        |                    |       |          |       |                       |                                         | 71 TO DR ANH Statur                   | bira or kr             | 9263                                                                                                    |
| 처방주사제처방내역          | -                      |                    |       |          |       |                       |                                         | DUD AUR                               |                        | 0001                                                                                                    |
| 저방신사용일수<br>취비오바    | ALC: 2004 C            |                    |       |          |       |                       |                                         | UUK ALDI [IIIUIT.II                   | ira.or.kr              | 3201                                                                                                    |
| 사장등립<br>조폐기과정보     | 14 JUE 4               |                    |       |          |       |                       |                                         | BROKER                                |                        | 0 Broker9F 942                                                                                                    |
| 조제기관기호             | 22222222               |                    |       |          |       |                       |                                         | 1                                     |                        | The state of the second second s |
| 조제기관명              | 을지약국                   |                    |       |          |       |                       |                                         | 93 Lineart ER                         | wit Mo. 24             | 2w 0003 tw                                                                                                    |
| 조제기관전화변호           | 02-3489-9999           |                    |       |          |       |                       |                                         | Car model                             | 2 10 AX 1100           |                                                                                                    |
| 조제일자               | 2016-04-11             |                    |       |          |       |                       |                                         | 공민인증주기 60                             | 분 🗌 시작시 공              | R인민증창 표시 🔃 로그생성                                                                                                    |
| 소세시간               | 15:58:48               |                    |       |          |       |                       |                                         |                                       | 기위도유시                  | 장시 자동실행 - [기표준 결과상 표시                                                                                                    |
| 조계약나며취변호           | 345559                 |                    |       |          |       |                       |                                         |                                       |                        | and see the first sector of the sector of                                                                                                    |
| 조제약사성명             | 대장금                    | 1                  |       |          |       |                       |                                         | DB 동기화 설정                             |                        | 미전송 내역 송신 설정                                                                                                    |
| 조제기타내용             |                        | 로그/결과              |       |          |       |                       |                                         |                                       | 18 0001126             |                                                                                                    |
|                    |                        | No Item            | Logs  |          |       |                       |                                         | 24시간 가동 컴퓨                            | :1중 메닥시각               | 서버 접속 세시도 주기   ] 분                                                                                                    |
|                    |                        |                    |       |          |       |                       |                                         | 18 AI ( 0                             | ~ 23 )                 | · · · · · · · · · · · · · · · · · · ·                                                                                                    |
|                    |                        |                    |       |          |       |                       |                                         | · · · · · · · · · · · · · · · · · · · | 4                      | □ 종료시 메세지 표시                                                                                                    |
|                    |                        |                    |       |          |       |                       |                                         | 017101 4179                           |                        |                                                                                                    |
|                    |                        |                    |       |          |       |                       |                                         | 월리비 열성                                |                        | AhnLab Unline Security                                                                                                    |
|                    |                        |                    |       |          |       |                       |                                         | 서버 접속 재시도 :                           | 주기 60 분                | ☑ AOS 사용 ☑ AOS 상태                                                                                                    |
|                    |                        |                    |       |          |       |                       |                                         | 알리미 윈도우 Time                          | out 3 분                |                                                                                                    |
|                    |                        | 비 4 ト 비 로그 ' 점검령과' | /     |          |       |                       |                                         | · · · · · · · · · · · · · · · · · · · |                        | 확인                                                                                                    |
|                    |                        | The second second  |       |          |       |                       |                                         |                                       |                        |                                                                                                    |
| _                  | -                      |                    |       |          | _     |                       | _                                       | C                                     |                        |                                                                                                    |
|                    |                        |                    |       |          |       |                       |                                         | 🍫 フト 蒲 🖗                              | ) <sup>2</sup> 🔿 🐴 😽 I | N D 4 4 5:03                                                                                                    |

| DB파일 이름 [m.db                                                           | 기준 DB 버젼 000302                                                                                 |
|-------------------------------------------------------------------------|-------------------------------------------------------------------------------------------------|
| 기준 DB 서버 sfdur.hira.or.kr                                               | 9203                                                                                            |
| OUR 서버 [ndur.hira.or.kr                                                 | 9201                                                                                            |
| BROKER                                                                  | Broker와 연결 ●                                                                                    |
| []원도우/                                                                  | 시작시 자동실행 🔃 표준 결과창 표시                                                                            |
| ☑ 윈도우/<br>DB 동기화 설정<br>24시간 가동 컴퓨터용 예약시각<br>시 (0~23)                    | 시작시 자동실행 [기표준 결과창 표시<br>미전송 내역 송신 설정<br>서버 접속 재시도 주기 [1]분<br>[기청구 S/W 요구시 [] 시작시                |
| ☑ 원도무/<br>DB 통기화 설정<br>24시간 가동 컴퓨터용 예약시각<br>18_시 (0~23)<br>☑ 청구 S/₩ 요구시 | 시작시 자동실행 [기표준 결과창 표시<br>미견송 내역 송신 설정<br>서버 접속 재시도 주기 [1]분<br>[기형구 S/W 요구시 []시작시<br>[]중료시 메세지 표시 |

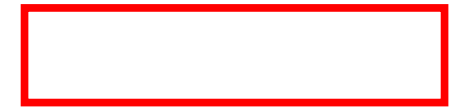

## ○ AOS 구동 확인

- 우측하단 트레이())에서 마우스 포인트를 갖다 대면 실행중 보임

| 1                    |                        |               |           |      | 20-22-012 |       |                  |           |                         |                                                                                                    |                                                                                                    |      |
|----------------------|------------------------|---------------|-----------|------|-----------|-------|------------------|-----------|-------------------------|----------------------------------------------------------------------------------------------------|----------------------------------------------------------------------------------------------------|------|
| /                    |                        |               |           |      |           |       |                  |           |                         |                                                                                                    |                                                                                                    |      |
| g조제 일반정보             |                        | - 양품정비        | d.        |      |           |       |                  |           |                         |                                                                                                    | 천건                                                                                                    |      |
| 처방조제구분               |                        | 780.          |           |      |           | 21.68 |                  | 015 015 3 | C 001066611182010311110 | 10379                                                                                                    | C NN C AN                                                                                                    |      |
| 처방조제구분               | 처방                     | 104           | -         |      |           | 67    | 1849484175 looor | AR0       |                         | 105/15                                                                                                    |                                                                                                    |      |
| 수신사장도                |                        | 약풍코           | 드 약풍명     |      | 성분코드      |       | □ 투약정보           | TOP       |                         | _                                                                                                    | 8121                                                                                                    |      |
| 수진사수민변호              | 210141                 |               |           |      |           |       | 보험성구 보험          | 약품        | 8                       |                                                                                                    |                                                                                                    |      |
| 수진사양명<br>스피피퍼치배추     | 김해외<br>02 222 EEEE     |               |           |      |           |       | 분류유형 약가          | 01#       | ac                      | -                                                                                                    | 7(6)                                                                                                    |      |
| ~인//인화인호<br>스키카비하키그님 | 02= 333=5005<br>2424HA |               |           |      |           |       | 원내원외 원외          | -8        | 12 m                    |                                                                                                    | and the second second s |      |
| 구선사모일사구문<br>스치지이브이브  | 신상모일                   |               |           |      |           |       | 처방용법             | 성분        | 코드                      | _                                                                                                    | 점검 취소                                                                                                    |      |
| -2/6-01-             | <b>0T</b>              |               |           |      |           |       | 1회투여량 2          |           |                         |                                                                                                    | 7000070                                                                                                    |      |
| カロリアに立               | 1111111                |               |           |      |           |       | 1일투대회수 3         | 110305207 |                         |                                                                                                    | 교무변호성건                                                                                                    |      |
| 처방교보버호               | 2016041100001          |               |           |      |           |       | 종두녀일수 3          | いな        | 주가 약중 약세                |                                                                                                    | 054270                                                                                                    |      |
| 치받기관면                | 응지[[[응변변원]             |               |           |      |           |       |                  | -         |                         |                                                                                                    |                                                                                                    |      |
| 처발기관계하변호             | 02-3489-6972           |               |           |      |           |       |                  |           |                         |                                                                                                    | 약제기준정보                                                                                                    |      |
| 처방기관팩스버호             | 02-3489-6973           |               |           |      |           |       |                  |           |                         |                                                                                                    |                                                                                                    |      |
| 처방말자                 | 2016-04-11             |               |           |      |           |       |                  |           |                         |                                                                                                    | 약품정보조회                                                                                                    |      |
| 처방시간                 | 16:58:48               |               |           |      |           |       |                  |           |                         |                                                                                                    |                                                                                                    |      |
| 처방건정보                |                        |               |           |      |           |       |                  |           |                         |                                                                                                    | 특정질병점검                                                                                                    |      |
| 처방면허증별구분             | 의사                     | 1             |           |      |           |       |                  |           |                         |                                                                                                    |                                                                                                    |      |
| 처방의사면허변호             | 123337                 | 100 2         | TI 018    |      |           |       |                  |           |                         |                                                                                                    | 내가 먹는 약                                                                                                    |      |
| 처방의료인성명              | 홍길동                    | ~서평, 또        | AL 11 IL  |      |           |       |                  |           |                         |                                                                                                    |                                                                                                    |      |
| 처방특정기호               | 1234                   | 성분코           | 드 약풍코드 약물 | 불명   | 보험칭       | 구 분류  | 유형 원내원의 처        | 방용법 1회투역  | 악량 1일투여 총투여             | 일수                                                                                                    |                                                                                                    |      |
| 처방진료과목코드             | 00                     |               |           |      |           |       |                  |           |                         |                                                                                                    |                                                                                                    |      |
| 처방주상병코드              | 000000                 |               |           |      |           |       |                  |           |                         |                                                                                                    |                                                                                                    |      |
| 처방조제유형구분             | 외래원외처방                 |               |           |      |           |       |                  |           |                         |                                                                                                    |                                                                                                    |      |
| 저방소세잠고사항             |                        |               |           |      |           |       |                  |           |                         |                                                                                                    |                                                                                                    |      |
| 저망수사세저망내역            |                        |               |           |      |           |       |                  |           |                         |                                                                                                    |                                                                                                    |      |
| 처양전자용철우              | 1                      |               |           |      |           |       |                  |           |                         |                                                                                                    |                                                                                                    |      |
| 서양응입                 | 역후 20분 후               |               |           |      |           |       |                  |           |                         |                                                                                                    |                                                                                                    |      |
| スヨリヨリカ               | 22222222               |               |           |      |           |       |                  |           |                         |                                                                                                    |                                                                                                    |      |
| 조제기과명                | 음지양국                   |               |           |      |           |       |                  |           |                         |                                                                                                    | 기준DBH 전 [000302                                                                                                    |      |
| 조제기과저하버호             | 02-3489-9999           |               |           |      |           |       |                  |           |                         |                                                                                                    |                                                                                                    |      |
| 조계일자                 | 2016-04-11             |               |           |      |           |       |                  |           |                         |                                                                                                    |                                                                                                    |      |
| 조제시간                 | 16:58:48               |               |           |      |           |       |                  |           |                         |                                                                                                    |                                                                                                    |      |
| 조제정보                 |                        |               |           |      |           |       |                  |           |                         |                                                                                                    |                                                                                                    |      |
| 조제약사면허변호             | 345559                 |               |           |      |           |       |                  |           |                         |                                                                                                    |                                                                                                    |      |
| 조제약사성명               | 대장금                    | Terrar terrar |           |      |           |       |                  |           |                         |                                                                                                    |                                                                                                    |      |
| 조제기타내용               |                        | 로그/결과         |           |      |           |       |                  |           |                         |                                                                                                    |                                                                                                    |      |
|                      |                        | No            | Item      | Logs |           |       |                  |           | Time                    |                                                                                                    |                                                                                                    |      |
|                      |                        |               |           |      |           |       |                  |           |                         |                                                                                                    |                                                                                                    |      |
|                      |                        |               |           |      |           |       |                  |           |                         |                                                                                                    |                                                                                                    |      |
|                      |                        |               |           |      |           |       |                  |           |                         |                                                                                                    |                                                                                                    |      |
|                      |                        |               |           |      |           |       |                  |           |                         |                                                                                                    |                                                                                                    |      |
|                      |                        |               |           |      |           |       |                  |           |                         |                                                                                                    |                                                                                                    |      |
|                      |                        |               |           |      |           |       |                  |           |                         |                                                                                                    |                                                                                                    |      |
|                      |                        |               |           |      |           |       |                  |           |                         |                                                                                                    | •                                                                                                    | _    |
|                      |                        | 14 4 F F      | 로그 점검결과   |      |           |       |                  |           |                         |                                                                                                    | •                                                                                                    |      |
|                      |                        |               |           |      |           |       |                  |           |                         |                                                                                                    | Ahn ab Online Security 상형 중                                                                                                    |      |
|                      |                        | -1            |           |      |           |       |                  |           |                         | Net on                                                                                                    |                                                                                                    | 01   |
|                      |                        |               |           |      |           |       |                  |           |                         | and the second second se |                                                                                                    | -    |
|                      |                        | 5             |           |      |           |       |                  |           | 7 P                     | $\mathcal{M} \mathcal{O}$                                                                                                    | · 🚰 🦀 🧭 🕾 🗉 🔩 🍕 🛄 🤻                                                                                                    | 2016 |
|                      | ii o 🥻                 | 2             |           |      |           |       |                  |           | 1 H                     | ·漢Φ                                                                                                    | • • • • • • • • • • • • • • • • • • •                                                                                                    | 2016 |

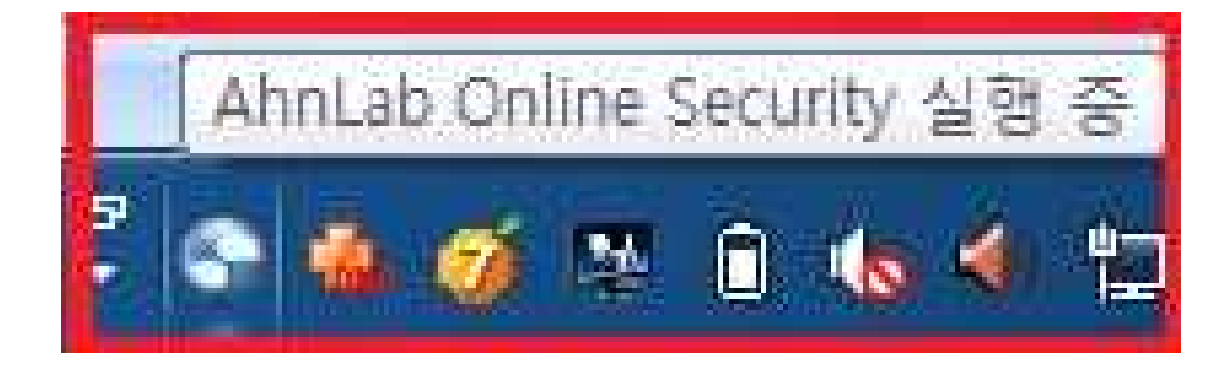

#### ○ AOS 정보 확인

- 우측하단 트레이( )에서 마우스 우 클릭 AhnLab Online Security 정보 선택

| 제 일반정보<br>25.4 구성<br>25.4 구성<br>25.4 구성<br>17.4 건성<br>17.4 건<br>17.4 건<br>17.4 건<br>19.4 건<br>17.4 건<br>17.4 T<br>17.4 T<br>17.4 T | 방<br>00501-2355555<br>대표<br>22 분월<br>부<br>111111<br>156041100001<br>지대학생월<br>2-3469-6872<br>2-3469-6873<br>116-04-11<br>1580-48             | - 약품정보<br>전체 <b>*</b><br>약풍코드 | <br>약률8  |           | 20 | <u>검색</u><br>봉코드 | 청구SW업체코드           투약정보           보험청구           분류유형           원내원입           치방용법           1회투대당           1일투대당수  | 00000015<br>보험<br>약가<br>원외<br>2 | [인종코드 [00]<br>- 수동입력<br>약품명 [<br>약품코드 [<br>서버코드 [ | 10666111820103 | 1111010379    | 점검                                                        |                         |          |
|----------------------------------------------------------------------------------------------------|----------------------------------------------------------------------------------------------------|-------------------------------|----------|-----------|----|------------------|----------------------------------------------------------------------------------------------------|---------------------------------|---------------------------------------------------|----------------|---------------|-----------------------------------------------------------|-------------------------|----------|
| 지유주민법호 650<br>지가주민법호 650<br>지가경명 김태<br>지전철법호 (20<br>지전철법호 (20<br>지원보험자구분 건경<br>지원보험자구분 건경<br>지원보험자구분 23<br>지원보험자구분 23<br>지원보험자구분 23<br>지원보험자구분 23<br>지원보험자구분 (20<br>기관적소년호 (20<br>기관적소년호 (20<br>기관적소년호 (20<br>기관적소년호 (20                                                                                                    | 방<br>00501-2355555<br>대원<br>2-333-5555<br>강보험<br>부<br>1111111<br>16041100001<br>지대학생원<br>2-3403-6972<br>2-3403-6973<br>156-04-11<br>358-484 | (전체 <b>v</b> )<br>약중코드        | 악튭영      |           | 4  | [ 검색<br>분코드      | 청구SW업체코드           문 투약정보           보험청구           분류유형           원내원외           처방용법           1회문대량           1일투대량 | 00000015<br>보험<br>약가<br>원외<br>2 | 인종코드 [00]<br>수동입력<br>약품명 [<br>약품코드 ]              | 10666111820103 | 1111010379    | <ul> <li>· 절검 ○ 수정</li> <li>· 절검</li> <li>· 전검</li> </ul> |                         |          |
| 1.지정보<br>1.지주진법철 650<br>1.지전화법철 121<br>1.지전화법철 212<br>1.지전화법적 212<br>1.지전화법적 222<br>1.지원학적 222<br>1.지원학적 223<br>1.지원학적 233<br>1.지원학적 233<br>1.지원학                                                                                                    | 0501-2355555<br>[H월<br>2-333-5555<br>2보호월<br>부<br>[H11111]<br>16041100001<br>                                                               | 약풍코드                          | 약틆명      |           | 성  | 분코드              | □ 투약정보<br>보험청구<br>분류유형<br>원내원외<br>치방용법<br>1회투대량<br>1일투대화수                                                             | 보험<br>약가<br>원외<br>2             | - 수통입력<br>약품명 [<br>약품코드 [                         |                |               | 월경<br>기타                                                  |                         |          |
| 지수금입도 633<br>지전철병 21<br>지전철번호 02-<br>지원보대부 21<br>지원보대부 21<br>지원보대부 21<br>지원보다 21<br>기관전철보<br>(기관전철번호 02-<br>기관적실번호 02-<br>기관적실번호 02-<br>기관적실번호 02-<br>기관적실번호 02-<br>(기관적 2011                                                                                                    | H 원<br>- 233-5555<br>당보원<br>부<br>111111<br>116041100001<br>지대학생원<br>- 2469-6772<br>2-3469-6772<br>2-3469-6773<br>116-04-11<br>558-48        |                               |          |           |    |                  | 보험청구<br>분류유형<br>원내원외<br>치방용법<br>1회투대량<br>1일투대회수                                                                       | 보험<br>약가<br>원외<br>2             | 약품코드 [                                            |                | _             | - 7IEł                                                    |                         |          |
| 지전화번호 (22)<br>지보합지구분 건강<br>지입부대부 입부<br>(12) 12<br>(12) 12                                                                                                | 2- 333-5555<br>강보험<br>부<br>1111111<br>116041100001<br>지미학방원<br>-2-3409-6972<br>2-3489-6973<br>116-04-11<br>558-48                           |                               |          |           |    |                  | 문동규양<br>원내원외<br>처방용법<br>1회투여량<br>1일투여회수                                                                               | 리가<br>원외<br>2                   | 약품코드 [                                            |                |               | 71EF                                                      |                         |          |
| (자보험자구분 건강<br>(자임부여부 임특<br>(가감) 같이 같이 같이 같이 같이 같이 같이 같이 같이 같이 같이 같이 한다.<br>(가간관건) 한다. 전에 이 한다. 전에 이 한                                                                                                    | 강보험<br> 부<br> 111111<br> 16041100001<br> .7.대학생왕원<br>2-3409-6973<br> 16-04-11<br> 58-48                                                     |                               |          |           |    |                  | 차방용법<br>1회투여량<br>1일투여회수                                                                                               | 2                               | WHER D                                            |                |               |                                                           |                         |          |
| 사업을 명부 열 등<br>(기관전)호 111<br>1고부번호 201<br>(기관정 물지<br>(기관정화번호 02-<br>(기관적스번호 02-<br>(기관적스번호 02-<br>(외관적스번호 02-<br>(외관적스번호 02-                                                                                                    | 부<br>111111<br>(지대학생원<br>2-3489-6972<br>2-3489-6973<br>106-04-11<br>3:58:48                                                                 |                               |          |           |    |                  | 1회투여량<br>1일투여회수                                                                                                    | 2                               |                                                   |                |               | 점겸 취소                                                     |                         |          |
| 7)관기호 111<br>1교부번호 201<br>17)관명 물지<br>17)관정화번호 02-<br>17)관제스번호 02-<br>122째스번호 02-<br>122째스번호 02-<br>123자 201<br>1(시간 16:5                                                                                                    | 111111<br>216041100001<br>지미학행원<br>2-3489-6972<br>2-3489-6973<br>316-04-11<br>3:58:48                                                       |                               |          |           |    |                  | 1일투여회수                                                                                                    | h                               | ora- I                                            |                |               |                                                           |                         |          |
| 1교부번호 201<br>17관명 물지<br>17관련화번호 02-<br>17관력스번호 02-<br>1일자 201<br>1시간 16:5                                                                                                    | )16041100001<br>(지대학병원<br>2-3489-6972<br>2-3489-6973<br>)16-04-11<br>3:58:48                                                                |                               |          |           |    |                  | - E OLOL A                                                                                                    | 3                               | 018 4.71                                          |                |               | 교부민오생신                                                    |                         |          |
| 1기관명 물지<br>1기관전화번호 02-<br>1기관팩스번호 02-<br>1일자 2011<br>1시간 16:5                                                                                                    | 지마학병원<br>2-3489-6972<br>2-3489-6973<br>316-04-11<br>3:58:48                                                                                 |                               |          |           |    |                  | 쓸두어월구                                                                                                    | 3                               | 작품 수가                                             | 막물 역세          |               | 인증서로그인                                                    |                         |          |
| 1기관전화면호 02-<br>1기관팩스번호 02-<br>1일자 2011<br>1시간 16:5                                                                                                    | 2-3489-6972<br>2-3489-6973<br>316-04-11<br>3:58:48                                                                                          |                               |          |           |    |                  |                                                                                                    |                                 |                                                   |                |               |                                                           |                         |          |
| 1일자 201<br>1일자 16:5                                                                                                    | 016-04-11<br>058:48                                                                                                    |                               |          |           |    |                  |                                                                                                    |                                 |                                                   |                |               | 약체기운장보                                                    |                         |          |
| 16:5                                                                                                    | 3:58:48                                                                                                    |                               |          |           |    |                  |                                                                                                    |                                 |                                                   |                |               | 양품전보조히                                                    |                         |          |
|                                                                                                    |                                                                                                    |                               |          |           |    |                  |                                                                                                    |                                 |                                                   |                |               |                                                           |                         |          |
| [면허증별구분 의사                                                                                                    | 사                                                                                                    |                               |          |           |    |                  |                                                                                                    |                                 |                                                   |                |               | 특성질병점검                                                    |                         |          |
| 의사면허변호 123                                                                                                    | 23337                                                                                                    | 취방 조제 양종                      |          |           |    |                  |                                                                                                    |                                 |                                                   |                |               | 내가 먹는 약                                                   |                         |          |
| 의료인성명 홍글                                                                                                    | 긜통                                                                                                    | No.14 TB                      |          |           |    |                  |                                                                                                    |                                 |                                                   |                |               |                                                           |                         |          |
| [특상기호 123<br>[지금기보고도 00                                                                                                    | 504<br>1                                                                                                    | 성분코드 9                        | 약풍고드 약품명 |           |    | 보험청구 분           | 류유영 원내원외                                                                                                    | 처방용법                            | 1회투약량                                             | 1일투여 형         | 두여일수          |                                                           |                         |          |
| ·전료과목교프 00<br>·주상병코드 000                                                                                                    | ,<br>10000                                                                                                    |                               |          |           |    |                  |                                                                                                    |                                 |                                                   |                |               |                                                           |                         |          |
| 조제유형구분 외리                                                                                                    | 래원외처방                                                                                                    |                               |          |           |    |                  |                                                                                                    |                                 |                                                   |                |               |                                                           |                         |          |
| 양사고샵떠조네                                                                                                    |                                                                                                    |                               |          |           |    |                  |                                                                                                    |                                 |                                                   | _              |               |                                                           |                         | _        |
| ·주사체처방내역                                                                                                    |                                                                                                    |                               |          |           |    |                  |                                                                                                    |                                 |                                                   |                |               |                                                           |                         |          |
| [엔사용철부 /<br>H용배 시행                                                                                                    | 승 30년 승                                                                                                    |                               |          |           |    |                  |                                                                                                    |                                 |                                                   |                | AhnLab Online | Security                                                  |                         |          |
| 기관정보                                                                                                    | 14 00L 4                                                                                                    |                               |          |           |    |                  |                                                                                                    |                                 |                                                   |                |               | 0 11 0 11                                                 |                         |          |
| 1기관기호 222                                                                                                    | 222222                                                                                                    | 1 alt                         |          |           |    |                  |                                                                                                    |                                 |                                                   |                | AhnLat        | Online Security                                           | (                       |          |
| 1기관명 울지                                                                                                    | 지약국                                                                                                    | 1                             |          |           |    |                  |                                                                                                    |                                 |                                                   |                |               | URT -0.0 10.0 (D. 114.000                                 |                         | 2        |
| 기관선화면호 U2-                                                                                                    | 2-3489-9999                                                                                                    |                               |          |           |    |                  |                                                                                                    |                                 |                                                   |                | 프로그램          | 0121-2, 2, 10, 3 (Duild 630                               |                         |          |
| LAI2E 16:5                                                                                                    | 358:48                                                                                                    |                               |          |           |    |                  |                                                                                                    |                                 |                                                   |                | -방화벽          | 프로그램 버젼:4,0,36,4 (8                                       | Juild 249)              | E        |
| 정보                                                                                                    |                                                                                                    |                               |          |           |    |                  |                                                                                                    |                                 |                                                   |                | -방화백          | 엔진 배전:2016.04.11.09                                       |                         | -        |
| 약사면허변호 345                                                                                                    | 15559                                                                                                    |                               |          |           |    |                  |                                                                                                    |                                 |                                                   |                | -약성코:         | = 김사 프로그램 버전:2,0                                          | ,7,1 (Build 59)         |          |
| 역사성명 대중                                                                                                    | 장금                                                                                                    | E 7 (28 7)                    |          |           |    |                  |                                                                                                    |                                 |                                                   |                |               | Copyright (C) AhnLab, In                                  | c. All rights reserved. |          |
| INERIA                                                                                                    |                                                                                                    | adaranda ( 2014)              |          | Lange St. |    |                  |                                                                                                    |                                 |                                                   |                |               |                                                           |                         |          |
|                                                                                                    |                                                                                                    | No Item                       |          | Logs      |    |                  |                                                                                                    |                                 |                                                   |                |               | Abut ab Onlin                                             | - Councilia Taba        | 확인       |
|                                                                                                    |                                                                                                    |                               |          |           |    |                  |                                                                                                    |                                 |                                                   |                |               | Annication                                                | e security 35           |          |
|                                                                                                    |                                                                                                    |                               |          |           |    |                  |                                                                                                    |                                 |                                                   |                |               | 로그보기                                                      |                         |          |
|                                                                                                    |                                                                                                    |                               |          |           |    |                  |                                                                                                    |                                 |                                                   |                |               | 검역소                                                       |                         |          |
|                                                                                                    |                                                                                                    |                               |          |           |    |                  |                                                                                                    |                                 |                                                   |                |               | 방화벽 성정                                                    |                         |          |
|                                                                                                    |                                                                                                    |                               |          |           |    |                  |                                                                                                    |                                 |                                                   |                |               | PC 24 A                                                   |                         |          |
|                                                                                                    |                                                                                                    | 22222 23                      | 78212131 |           |    |                  |                                                                                                    |                                 |                                                   | _              |               |                                                           |                         |          |
|                                                                                                    |                                                                                                    |                               | ( DECH)  |           |    |                  |                                                                                                    |                                 |                                                   | _              |               | 모음말                                                       |                         |          |
|                                                                                                    |                                                                                                    |                               |          |           |    |                  |                                                                                                    | _                               | _                                                 | _              |               | 마침                                                        |                         |          |
|                                                                                                    |                                                                                                    |                               |          |           |    |                  |                                                                                                    |                                 |                                                   |                | AXO           | i 🔊 🏭 🍏 🖄 A                                               | 46 41 10 3              | 오루 5:0   |
|                                                                                                    |                                                                                                    |                               |          |           |    |                  |                                                                                                    |                                 |                                                   |                |               |                                                           |                         | 20102008 |
|                                                                                                    |                                                                                                    |                               |          |           |    |                  |                                                                                                    |                                 |                                                   |                |               | •                                                         |                         |          |
|                                                                                                    |                                                                                                    |                               |          |           |    |                  |                                                                                                    |                                 |                                                   |                | 4             |                                                           |                         |          |
|                                                                                                    |                                                                                                    |                               |          |           |    |                  |                                                                                                    |                                 |                                                   |                | <b></b>       |                                                           |                         |          |
|                                                                                                    |                                                                                                    |                               |          |           |    |                  |                                                                                                    |                                 |                                                   |                |               |                                                           |                         |          |

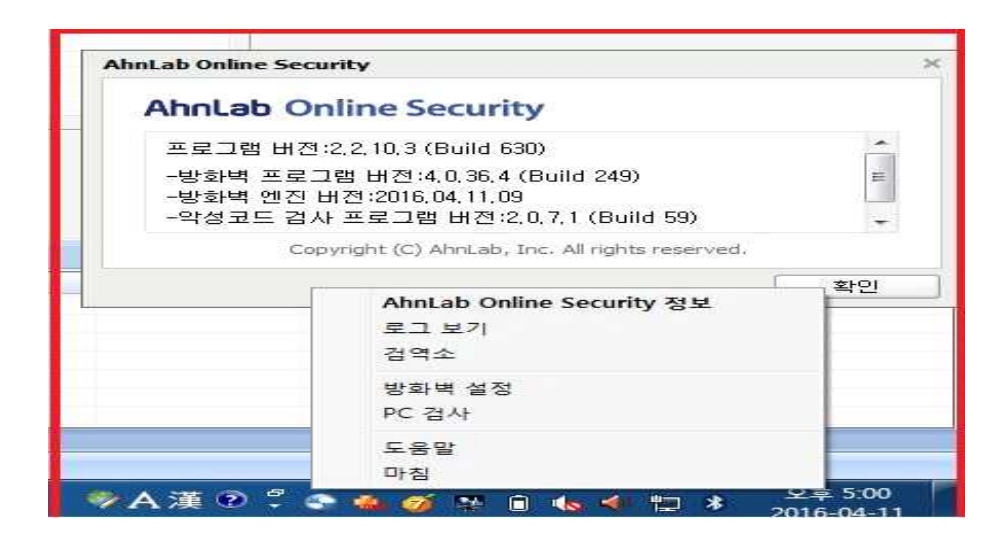

### ○ AOS 사용으로 인한 오류 발생시 조치방법

- 아래 DUR 환경설정 변경을 참조하여 PC보안기능을 일시 사용중단 후 콜센터에 지원요청 (AhnLab 콜센터 1577-9451)